## СПЕЦИАЛЬНАЯ АСТРОФИЗИЧЕСКАЯ ОБСЕРВАТОРИЯ РОССИЙСКОЙ АКАДЕМИИ НАУК

ЛАБОРАТОРИЯ СПЕКТРОСКОПИИ И ФОТОМЕТРИИ ВНЕГАЛАКТИЧЕСКИХ ОБЪЕКТОВ

# SCORPIO-2: краткое руководство наблюдателя

Исполнитель в.н.с. САО РАН Моисеев А.В.

Нижний Архыз Ноябрь 2012

# Содержание

| 1        | Краткие характеристики основных элементов                                                                | <b>2</b> |
|----------|----------------------------------------------------------------------------------------------------|----------|
|          | 1.1 ПЗС-матрица                                                                                          | . 2      |
|          | 1.2 Широкополосные фильтры                                                                               | . 2      |
|          | 1.3 Решетки                                                                                              | . 2      |
| <b>2</b> | Особенности наблюдений в режиме удаленного доступа                                                       | 3        |
|          | 2.1 Общие замечания                                                                                      | . 3      |
|          | 2.2 Подготовка компьютеров (к. 505 лабкорпуса)                                                           | . 3      |
| 3        | Запуск программ управления                                                                               | 7        |
| 4        | Меню управления отдельными узлами спектрографа                                                           | 8        |
|          | 4.1 Общее описание                                                                                       | . 8      |
|          | 4.2 Концевик ширины щели                                                                                 | . 8      |
|          | 4.3 Индикация состояния блока питания и положения анализаторов                                           | . 10     |
| <b>5</b> | Меню переключения режимов (Mode:)                                                                        | 10       |
|          | 5.1 Mode: Test $\ldots$ $\ldots$ $\ldots$ $\ldots$ $\ldots$ $\ldots$ $\ldots$ $\ldots$ $\ldots$ $\ldots$ | . 11     |
|          | 5.2 Mode: Image                                                                                          | . 12     |
|          | 5.3 Mode: Slit Spectra                                                                                   | . 12     |
|          | 5.4 Mode: Polarization                                                                                   | . 12     |
|          | 5.5 Mode: Fabry-Perot                                                                                    | . 13     |
| 6        | Платформа                                                                                                | 13       |
|          | 6.1 Отличия от интерфейса управления старой платформой                                                   | . 15     |
|          | 6.2 Положение зеркала                                                                                    | . 15     |
|          | 6.3 Управление гидирующей ПЗС                                                                            | . 15     |
| 7        | Конфигурационные файлы                                                                                   | 17       |
| 8        | Автофокусировка и поправки фокуса                                                                        | 18       |
| 9        | Возможные неисправности и способы их устранения                                                          | 19       |

## 1 Краткие характеристики основных элементов

### 1.1 ПЗС-матрица

Наблюдения проводятся с ПЗС E2V42-90 (red) размером  $2K\times 4.6K.$ Кривая квантовой чувствительности ПЗС приведена на рис. 1

#### 1.2 Широкополосные фильтры

Стеклянные широкополосные светофильтры, изготовленные в САО РАН используются для реализации в режиме прямых снимков фотометрической системы Johnson-Cousins (UBVR<sub>c</sub>I<sub>c</sub>). Измеренные кривые спектрального пропускания фильтров, с учетом квантовой эффективности ПЗС приведены на на рис. 3.

Имеется набор стеклянных фильтров с интреференционным покрытием, реализующих систему SDSS: *ugriz*, изготовленные в Asahi Spectra USA Inc. (рис. ??).

## 1.3 Решетки

Спектрограф укомплектован набором прозрачных гризм, содержащих объемные фазовые голографические решетки (VPHG), изготовленные фирмой Wasath Photonics (USA, http://wasatchphotonics.com). Основные параметры используемых решеток приведены в таблице 1, измеренные кривые эффективности наиболее часто используемых гризм показаны на рис.4

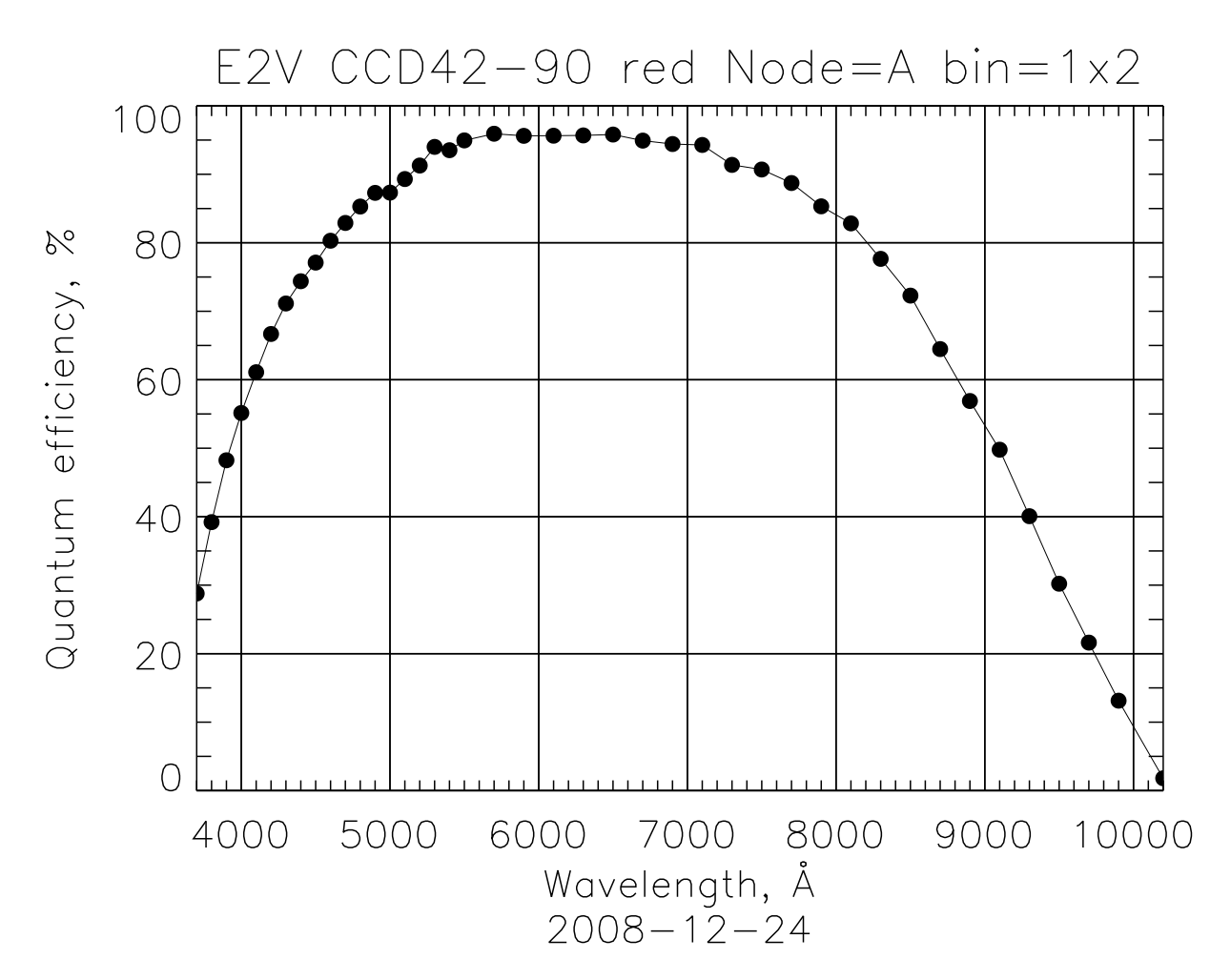

Рис. 1: Измерения квантовой чувствительности ПЗС-матрицы.

#### 2 Особенности наблюдений в режиме удаленного доступа

#### 2.1 Общие замечания

Прибор SCORPIO-2 управляется через установленные в СПФ промышленные компьютеры lena.sao.ru (собственно управление прибором) и rare.sao.ru (управление гидированием). Вся аппаратура (спектрограф, оба компьютера, ПЗС, контроллер ИФП) включены в сеть электропитания через дистанционно управляемую розетку. Управление питанием - через сайт http://pfpower.sao.ru/ (IP: 192.168.3.45, log: SCORPIO, password: SCORPIO), а далее Device Manager/Control.

Вся работа с сервером tb (монтировка дисков, чтение параметров телескопа) ведется под пользователем scorpio (pass:Parobssco). В windows-сети этому пользователю соответствует каталог scorpio\_telescop, а в linux это tb.sao.ru:/Users/scorpio

#### 2.2 Подготовка компьютеров (к. 505 лабкорпуса)

1. Linux-компьютер **robs1** – управление телескопом, контроль погоды. (**user:** obs; **password:**Parobssco).

После входа в систему необходимо запустить интерфейс оператора Bta\_oper и ввести пароль на управление телескопом. Краткая последовательность команд

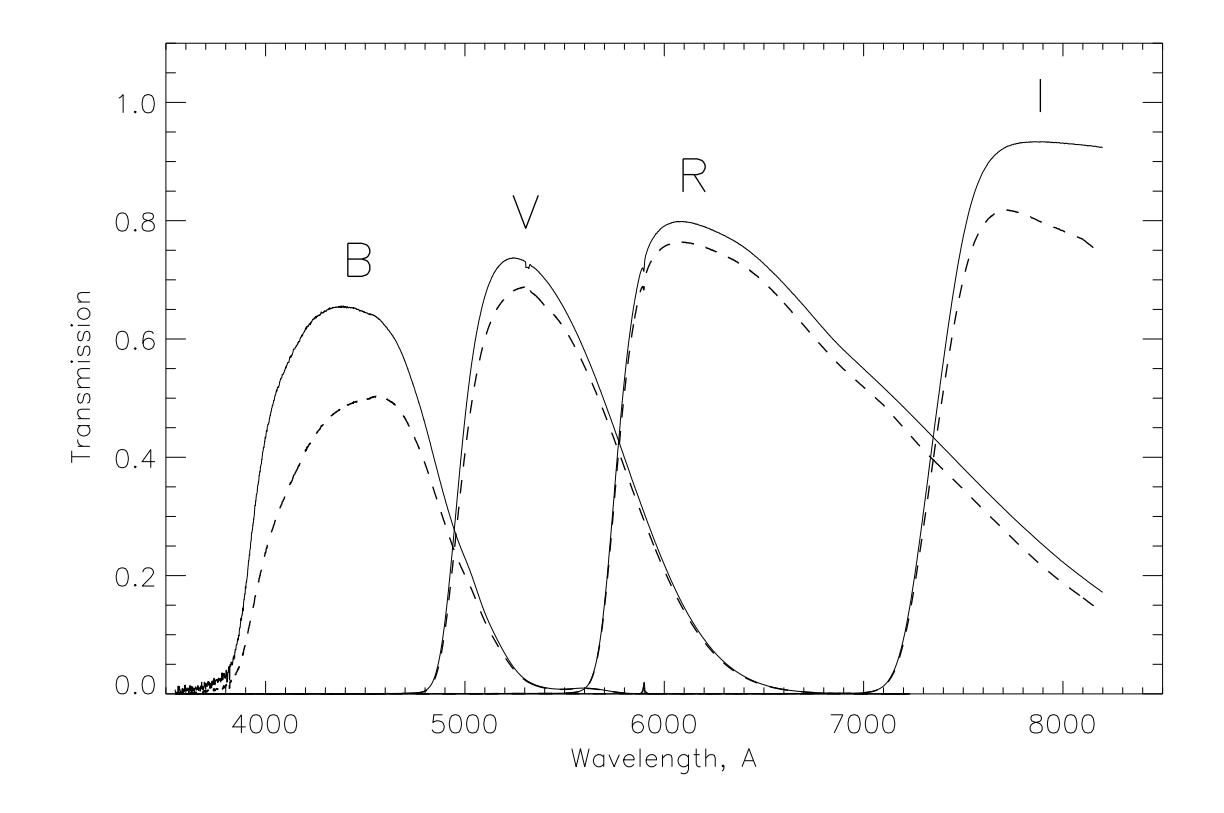

Рис. 2: Кривые спектрального пропускания стеклянных светофильтров (сплошные линии). Измерения на SCORPIO-2 с VPHG940@600. Пунктир – с учетом чувствительности ПЗС EEV-42-90

| Таблица 1: | Параметры | стеклянных | гризм |
|------------|-----------|------------|-------|
|------------|-----------|------------|-------|

| Название     | штрих/мм | спектр. диапазон <sup>1</sup> | дисперсия | спектр. разрешение (slit 1") |
|--------------|----------|-------------------------------|-----------|------------------------------|
| VPHG940@600  | 940      | 3500-8500                     | 1.16      | 7.0                          |
| VPHG1026@735 | 1026     | 5800-9500                     | 1.02      | 6.1                          |
| VPHG1200@540 | 1200     | 3600-7070                     | 0.87      | 5.2                          |
| VPHG1800@590 | 1800     | 5000-7245                     | 0.50      | 3.0                          |
| VPHG1800@660 | 1800     | 5500-7800                     | 0.51      | 3.0                          |
| VPHG2400@415 | 2400     | 3500-5100                     | 0.36      | 2.2                          |
| VPHG3000@400 | 3000     | 3700-4400                     | 0.32      | 1.9                          |
| VPHG1200@860 | 1200     | 7445-10900                    | 0.85      | 5.1                          |

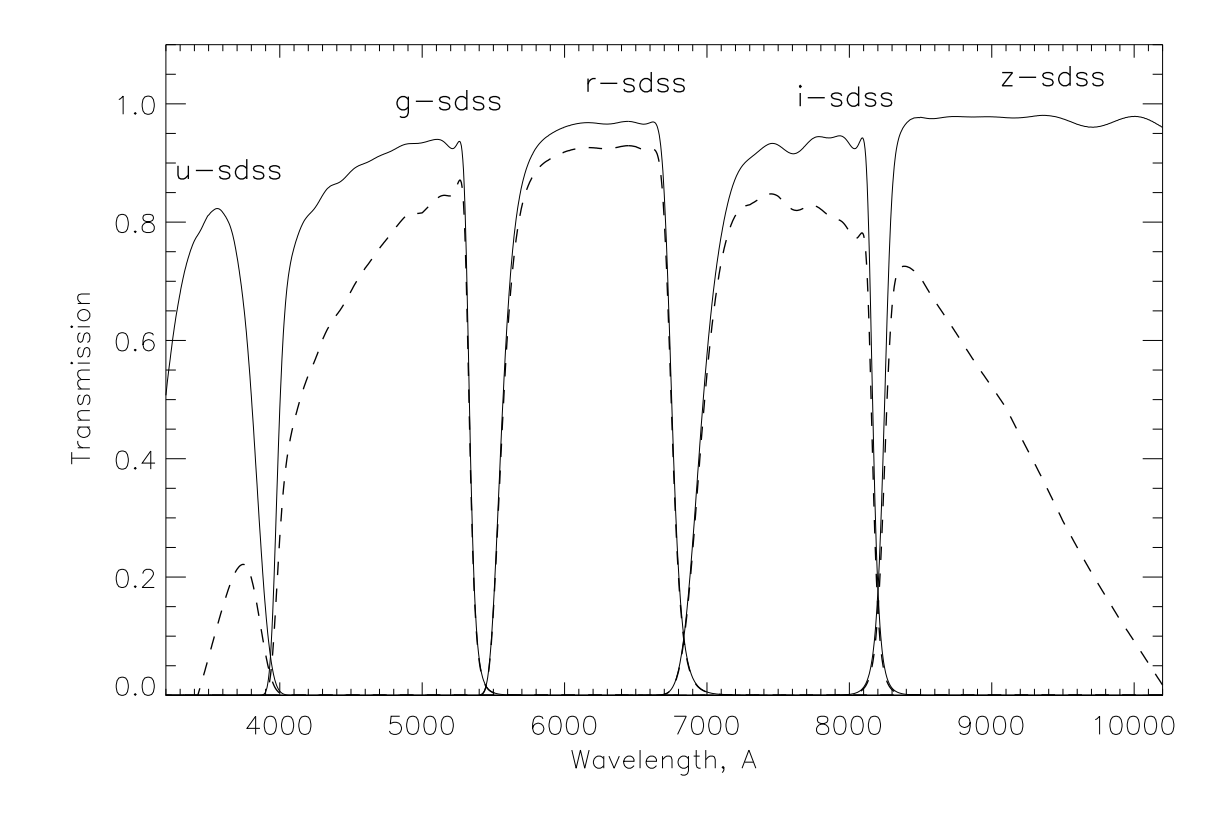

Рис. 3: Кривые спектрального пропускания интерференционных светофильтров SDSS (сплошные линии). Данные производителя. Пунктир – с учетом чувствительности ПЗС EEV-42-90

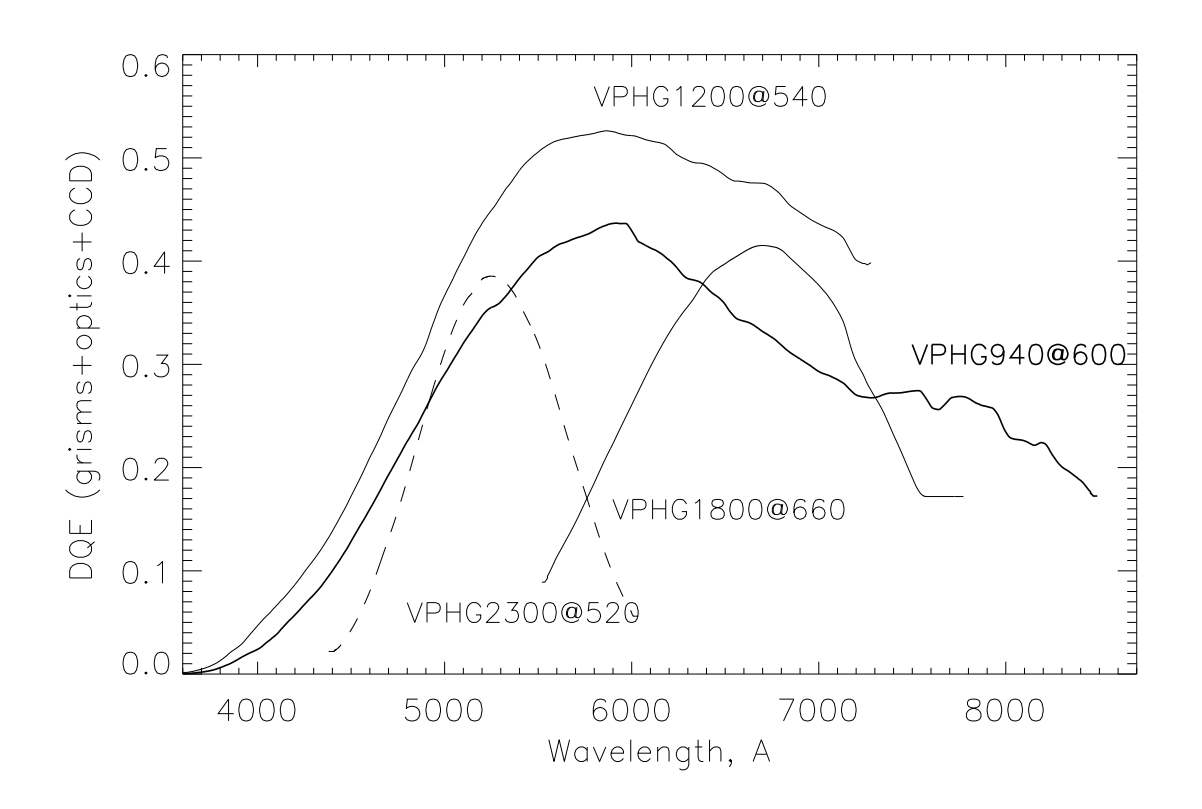

Рис. 4: Лучшие кривые квантовой эффективности при спектральных наблюдениях для различных гризм, с учетом пропускания оптики и кривой чувствительности ПЗС EEV-42-90. Приведены лучшие измерения по стандартным звездам в режиме широкой (более 10") щели. Для VPHG940@600 сделана попытка убрать вклад от второго порядка интерференции.

по управлению телескопом (подробнее, см. "Инструкцию по работе с интерфейсом оператора УВК БТА"):

- "СТОП"⇒"F3"("Операции/наведение по введенным")⇒"ПУСК".
- Для наведения на АП надо вместо F3 нажать "F8"("Операции/наведение на гнездо")
- Windows-компьютер robs2 управление прибором (через lena.sao.ru). (user: obs; password:saoobs).

После входа в систему, необходимо запустить NetOp Remote Control (иконка "Guest" на рабочем столе, далее выставить Name:lena и нажать Connect (password:Scorpio\_MPFS). После соединения с удаленным компьютером lena (user: obs; password:Parobssco) на нем должны быть запущены:

- Сетевой диск (G:\\tb\scorpio\_telescop) монтируется автоматически при входе в операционную систему (если tb будет запрашивать пароль, ввести user:scorpio, pass: Parobssco).
- Программа управления прибором иконка на рабочем столе **SCORPIO-2** и платформа-2.
- Сервер работы с ПЗС **ССDserv** создает иконку в левом нижнем углу экрана, обычно автоматически загружается вместе с оболочкой управления (см выше.)
- 3. Windows-компьютер robs3 управление гидированием (через rare.sao.ru). Последнее время участились проблемы с программой гидирования при работе гаге под пользователем obs. Пока проблема не решена, для нормальной работы следует заходить под администратором! После входа в систему, запустить NetOp Remote Control (иконка "Guest" на рабочем столе, иногда она прячется в правом нижнем углу), далее выставить Name:rare и нажать Connect (password:Scorpio\_MPFS). После соединения с удаленным компьютером rare (user: obs; password:Parobssco) на нем должны быть запущены:
  - Сетевые диски (D:\\lena\D и H:\\tb\scorpio\_telescop) монтируется автоматически при входе в систему.
  - Сервер управления телескопом (controlBTA), автоматически запускается при входе в операционную систему. При этом controlBTA открывает окно DOS-приложений. При необходимости, программу можно перезапустить (предварительно закрыв) кликнув иконку на рабочем столе.
  - IDL-приложение control\_pf2 для пересылки коррекций на телескоп (иконка на рабочем столе, обычно загружается автоматически при входе в операционную систему)
  - интерфейс работы с гидом: иконка на рабочем столе ViewTV-2
  - Интерфейс управления гидирующей ПЗС: иконка на рабочем столе N748\_v105

## 3 Запуск программ управления

Программы запускаются иконкой на рабочем столе "SCORPIO-2 + Платформа-2", в IDL при этом компилируется и запускается программа ...\remote\remoteSCORPIO\_22.pro. При запуске открывается меню управления экспозициями и платформой-адаптером, в целом аналогичное тому, что было со старым SCOPRIO, но с включенным в него меню управления режимами спектрографа. А также (в отдельном окне) дополнительное меню управления отдельными узлами SCORPIO-2: "SCORPIO-2: remote control".

Номер СОМ-порта устанавливается только через конфигурационный файл !

Для работы необходимы следующие библиотеки: remote – общие программы для SCOPRIO/SCORPIO-2 platform-2 – программы управления платформой lamp – программы установки яркости светодиотдов scorpio-2 – программы управления SCORPIO-2 Test\_platform – тестовые процедуры управления платформой.

#### 4 Меню управления отдельными узлами спектрографа

#### 4.1 Общее описание

Меню показано на рис. 5. Каждую секунду выполняется опрос всех микропроцессоров. При каждом опросе порт открывается и закрывается, поэтому можно включатьвыключать питание, не перезапуская программу. При включенном питании и подключенном спектрографе здесь высвечивается состояние концевиков и датчиков Холла для всех устройств, за исключением ширины щели и маски щели (1-й этаж). Эти устройства отображается в положениях, записанных в файле параметров scorpio-2.cfg, не зависимо от того - подключен прибор или нет. Из всех углы разворота анализаторов (ANGLES) показаны только те, которые используются для работы с введенным анализатором. Соответственно, если каретка стоит в положении hole – углы не отображаются. Посмотреть текущие углы разворота всех анализаторов можно в меню **Роwer and State** (пункт п. 4.3)

Нажимая на разные пункты меню, можно устанавливать требуемые элементы. Кнопка "STOP" – посылает команду на остановку всех моторов прибора.

Установленный по умолчанию флажок "AutoCol" (3-й этаж, коллиматор) подразумевает, что фокус коллиматора будет автоматически отслеживаться, в зависимости от принятого фокуса щели и от того, какие оптические элементы присутствуют в пучке (см. ниже). Такой же флажок зарезервирован и для фокуса камеры - "AutoCam.", но он пока игнорируется, т.е. в процессе наблюдений фокус камеры не меняется.

Пока программа управления требует, чтобы меню "SCORPIO-2: remote control" постоянно присутствовало, пусть и в свернутом виде. Если это меню случайно закрыли, то можно вновь его запустить из командной строки IDL, набрав floor\_1234. Но лучше выйти из программу управления и запустить ее заново.

#### 4.2 Концевик ширины щели

Иногда во время последних наблюдений даже когда щель полностью закрыта, нулевой концевик не срабатывает. Поэтому, если мотор остановился после начала установки в ноль, но концевик не сработал, то все равно считается, что это ноль. Выскакивает окно-предупреждение 'Problems with slitwidth End1 ("Zero")', надо нажать OK, после чего устанавливается требуемая ширина щели

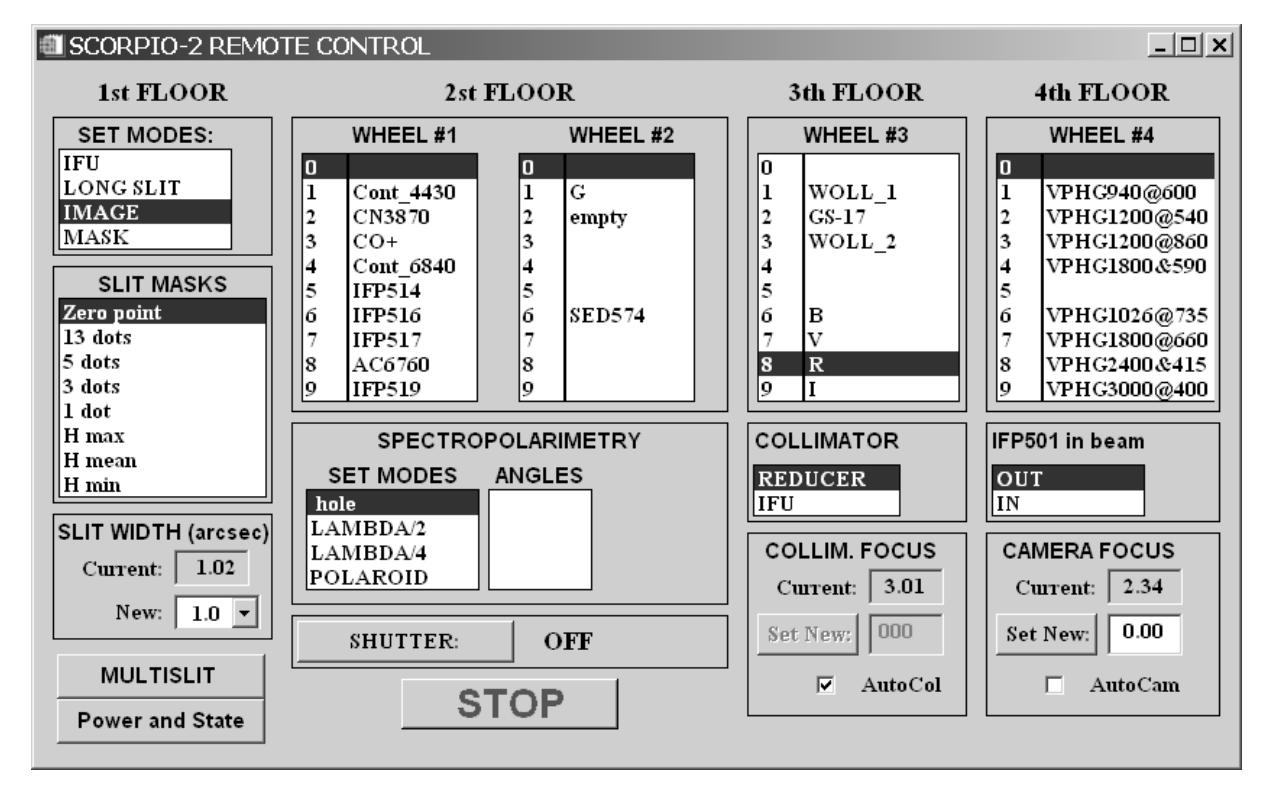

Рис. 5: Меню управления узлами спектрографа.

| Images   Slit spectra   Pol | arisation   Fabry-Perot   D | FU Multislit Test | Floor 1:Stop |
|-----------------------------|-----------------------------|-------------------|--------------|
| MODE: Test                  | SET CONFIGURATION           | Slit position     | Floor 2:Stop |
|                             |                             |                   | Floor 3:Stop |
| Shutter: OFF                |                             |                   | Floor 4:Stop |
|                             |                             |                   | F(col)= 5.60 |

Рис. 6: Тестовый режим.

| CONFIC        | GURA | TION SET | ГUР  |           |      |                  |                   |
|---------------|------|----------|------|-----------|------|------------------|-------------------|
| WHEEL         | #1   | WHEE     | L #2 | WHEEL     | , #3 | WHEEL #4         |                   |
| 0 hole        | •    | 0 hole   | -    | 0 hole    | •    | 0 hole 💌         |                   |
| 1 #76B        | •    | 1 hole   | •    | 1 WOLLAST | ON 🔻 | 1 VPHG940@600 💌  |                   |
| 2 #77B        | •    | 2 B      | •    | 2 hole    | •    | 2 hole           | ]                 |
| 3 <b>#80B</b> | •    | 3 V      | •    | 3 hole    | •    | 3 VPHG1200@540 💌 | REF. FOCUSES      |
| 4 AC6715      | •    | 4 R      | •    | 4 hole    | •    | 4 hole 💌         |                   |
| 5 AC6730      | •    | 5 1      | •    | 5 hole    | •    | 5 VPHG2300@520 - | CAMERA: 2.45      |
| б #81В        | •    | 6 hole   | •    | 6 hole    | •    | б hole 💌         | SLIT POSITION     |
| 7 AC6760      | •    | 7 #78B   | •    | 7 hole    | -    | 7 VPHG3000@400 - | bin 2x2 map 519.8 |
| 8 IFP663      | •    | 8 #79B   | •    | 8 hole    | •    | 8 hole 💌         |                   |
| 9 AC6775      | •    | 9 hole   | •    | 9 hole    | •    | 9 VPHG1800@660 - | SAVE and EXIT     |

Рис. 7: Меню записи конфигурации.

#### 4.3 Индикация состояния блока питания и положения анализаторов

Запускается кнопкой **Power and State** из меню управления узлами спектрографа (слева внизу). Открывается меню, в котором показана текущая температура, а также напряжение и сила тока на блоках питания логики (5 V) и силовой части (12 V), где Unit A – блок питания магнитов многощелевой маски, а Unit B – остальных силовых устройств (Puc. 8). Ниже отмечаются углы разворота для всех анализаторов поляризации (в списка углов выделяются те, для которых замкнуты датчики Холла).

Опрос состояния происходит каждую секунду (вместе с опросом остальных микропроцессоров), до тех пор,пока данное меню открыто.

## 5 Меню переключения режимов (Mode:)

Расположено в "главном" меню управления (экспозиции, спектрограф, платформа). Состоит из нескольких вкладок с названиями режимов наблюдений (см. рис. 6, 9, 10, 11). При нажатии на любую из вкладок сразу начинается перемещение узлов спектрографа, которые устанавливаются в положение, соответствующее последним наблюдениям в данной моде. Исключения – мода "Test" и вкладки, зарезервированные под еще не реализованные режимы "IFU" и "Multislit".

При этом в правой части меню отображается состояние узлов на всех четырех этажах: "Stop" – ничего не двигается, "GO" - на данном этаже работает один из моторов, "Wait" – режим ожидания (так как некоторые механизмы должны перемещаться последовательно, например в начале каретка решеток устанавливается в "0", а только потом – вводится интерферометр Фабри-Перо). Здесь же отображается текущее значение фокуса коллиматора ("F(col)=..."). Во время движения моторов меню режимов замирает и становится вновь активным ("кликабельным") только когда все моторы остановятся. Если этого долго не происходит – значит какой-то сбой механики. Тогда следует нажать кнопку STOP в меню управления отдельными узлами (предыдущая глава) и перезапустить программу.

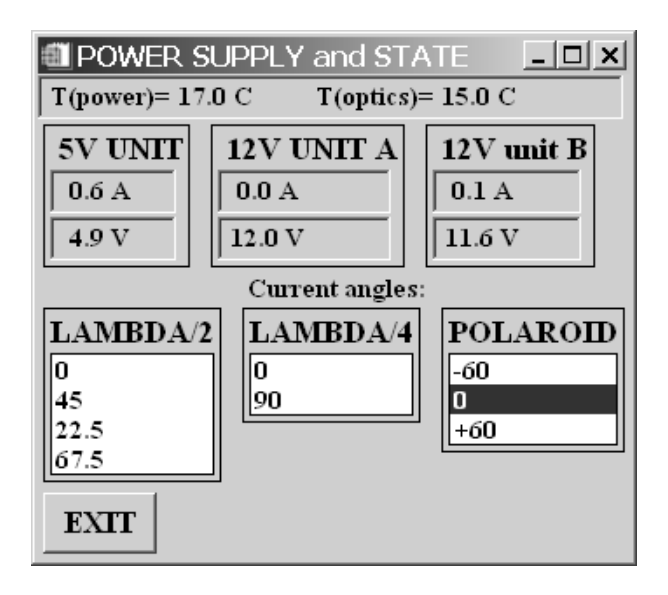

Рис. 8: Индикация состояния блока питания и анализаторов.

Если связи с редуктором нет (выключено питание), но в меню управления узлами спектрографа стоит флажок **AutoCol**, то меню управления режимами "мигает из-за того, что программа периодически посылает команду на фокусировку коллиматора.

Параллельно, все движения моторов отображаются и в меню управления отдельными узлами "SCORPIO-2: remote control", именно поэтому его не следует закрывать (можно только сворачивать). Если после установки требуемой моды, наблюдатель что-нибудь сдвинет в меню управления отдельными узлами, например передвинет фильтр при установленной моде IMAGES – то это никак не отразится на состоянии меню режимов, однако при переключении мод и возвращении обратно в режим изображений – программа установит тот фильтр, что стоял в окне Filter моды IMAGES, а не тот, что был выбран в меню управления отдельными узлами. Предполагается, что для наблюдений должно хватать возможностей меню режимов, без обращения к отдельным моторам. Поэтому принимаются любые предложения по улучшению интерфейса, но с другой стороны, не хочется его делать слишком громоздким.

#### 5.1 Mode: Test

Этот режим (рис. 6) открывается при первом запуске программы управления, также в него можно перейти из любой другой моды без перемещения механизмов. В этом режиме доступны следующие действия:

- 1. Slit position. При нажатии на кнопку все оптические элементы выводятся из пучка, а каретка 1-го этажа вводит длинную щель, не меняя ее текущую ширину. Этот режим используется для фокусировки коллиматора (процедура полностью аналогичная той, что была на старом спектрографе), а также для измерения положения щели, требуемое для точного наведения на объект.
- 2. SET CONFIGURATION. Кнопка вызывает меню (рис. 7), в котором для каждой турель прописываются установленные в них решетки, фильтры и фазовые пластинки. Здесь же указывается название установленного ИФП, а также опорные значения фокуса коллиматора. Фокус камеры пока нигде не используется

| Images   Slit spectra   Polarisation   Fabry-Perot   IFU   Multislit   Test | Floor 1:Stop |
|-----------------------------------------------------------------------------|--------------|
| Mode: Images Filter: V                                                      | Floor 2:Stop |
|                                                                             | Floor 3:Stop |
| Shutter: OFF                                                                | Floor 4:Stop |
|                                                                             | F(col)= 4.14 |

Рис. 9: Режим прямых снимков.

| Images Slit spectra Polarisation Fabry-Perot IFU Multislit Test | Floor 1:Stop                 |
|-----------------------------------------------------------------|------------------------------|
| Mode: Slit spectra Grism: VPHG2300@520 -                        | Floor 2:Stop                 |
| Slit["]: 1.0 -                                                  | Floor 3:Stop                 |
| Shutter: OFF Mask: none -                                       | Floor 4:Stop<br>F(col)= 2.42 |

Рис. 10: Режим спектроскопии.

- дается просто в напоминание. В окне SLIT POSITION прописывается положение щели спектрографа, измеренное по кадру binning=2x2. Оно записывается в дескриптор SLITPOS fits-файлов для того, чтобы положение щели отображалось поверх изображений в программе визуализации – это удобно для контроля наведения на объект.

#### 5.2 Mode: Image

В режиме прямых снимков (рис 9) доступен всего один параметр – требуемый фильтр, из тех, что установлены в первых двух турелях.

## 5.3 Mode: Slit Spectra

В режиме длиннощелевой спектроскопии (рис 10) доступны следующие действия:

- 1. Grism. Установка дифракционной решетки, из тех, что представлены в выпадающем меню.
- 2. Slit ["]. Установка ширины щели (в секундах дуги) из представленного списка
- 3. Mask. Выбор маски на щель ('без маски' и '13-точечный тест')

#### 5.4 Mode: Polarization

Режим поляриметрии (рис 11) позволяет выполнять как спектрополяриметрические измерения, так и поляризационные наблюдения в фильтрах:

1. Phase Plate Cycles. Запуск циклов экспозиций с проворотом фазовых пластин.

| Images Slit spectra Polarization Fabry-Perot IFU Multislit Test | Floor 1:Stop |
|-----------------------------------------------------------------|--------------|
| Mode:Polarization Grism: VPHG940@600 VOL: WOLL V                | Floor 2:Stop |
| PHASE PLATE CYCLES Slit["]: 1.0 	 GO! Plate: Lamb/2             | Floor 3:Stop |
| C Images                                                        | F(col)=3.01  |
|                                                                 | Shutter:OFF  |

Рис. 11: Режим спектрополяриметрии.

- 2. Images/Spectra выбор режима, в соответствии с которым становятся активными элементы необходимые для установки параметров спектральных или фотометрических наблюдений.
- 3. Grism. Установка дифракционной решетки, из тех, что представлены в выпадающем меню.
- 4. Slit ["]. Установка ширины щели (в секундах дуги) из представленного списка
- 5. **Маѕк**. Выбор маски на щель ('без маски', 'средняя щель', 'короткая щель', 3 и 5-ти точечные тесты)
- 6. WOL. Выбор призм Волластона из списка.
- 7. Plate. Выбор фазовых пластин из списка.
- 8. Filter. Выбор фильтра в режиме изображений.
- 9. GO. Запуск перемещения элементов

В отличие от всех остальных режимов, перемещение эелементов здесь выполняется только после нажатия на кнопку **GO**. Это сделано потому, что часто при смене конфигурации надо изменить сразу несколько позиций.

## 5.5 Mode: Fabry-Perot

Режим наблюдений со сканирующим интерферометром Фабри-Перо внешне похож, на режим прямых снимков, но здесь для выбора доступны только узкополосные фильтры, а интерферометр по умолчанию вводится в пучок. Кнопка "IFP PARAMETERS" открывает окно управления интерферометром (такое же, как в старом приборе).

## 6 Платформа

Оболочка управления платформой запускаются одновременно с общим интерфейсом управления SCORPIO-2. После запуска программа каждую секунду опрашивает состояние платформы (обоих микропроцессоров).

| CCD and ADAPTER                                                                                                    |                                                                                                    |
|----------------------------------------------------------------------------------------------------|----------------------------------------------------------------------------------------------------|
| observing program       frame properties         Edge-on disc galaxies       ifilat       5.0         object       bin 1x1       GAIN flat       low         seeing       clouds%       GAIN flat       low         RATE flat       fast       image: fri Mar 16 23:46:27 2012: start remote_SCORPIO         path e:\s120305\/screate       region       x1 650       x21673         file map09       Nexp1       y1       y21024         LAST ZIPPED NIGTH s859       binX 2 v binY 2 v       inX 2 v binY 2 v                                                                                                    |                                                                                                    |
| Create LOG / Save ZIP / Print LOG focussing edit header Tools Scanning IFP EXIT                                                                                                    |                                                                                                    |
| Images       Slit spectra       Polarization       Fabry-Perot       IFU       Multislit       Test       Floor 1:Stop         MODE:       Test       SET CONFIGURATION       Slit position       Floor 2:Stop       Floor 3:Stop         Floor 4:Stop       Floor 4:Stop       Floor 5:Stop       Floor 5:Stop         MODE:       Test       Slit position       Slit position                                                                                                    | Fibers focusing       ×         06.52       06.52         Fiber 2       2.00         Fiber 1       Fiber 1         F2.ctrl+anows       F1: anows         -2 -> -1 ->       MOVE |
| REMOTE CONTROL OF ADAPTER-2       PA ROTATION       FIND GUIDING STARS         MIRROR       FIELD       SHIFT, px CCD       MOVE fiber 2       MOVE fiber 1         Calibration lamps:       x: 0.0       x 26.33       26.33       x 25.00       25.00                                                                                                    | Auto focussing:<br>F(beg) 1.0<br>F(end) 8.0<br>dF: 1.00                                                                                                    |
| NEON         OFF         Image: Weight of the second second | Fiber2 Fiber 1<br>START AUTOFOCUSING                                                                                                    |

Рис. 12: Меню управления параметрами ПЗС подсмотра

#### 6.1 Отличия от интерфейса управления старой платформой

- Положение зеркала, ламп и концевиков подвижек постоянно мониторятся и отображаются. Во время переезда, состояние зеркала = GO
- У лампы FLAT два параметра: QUARTZ (лемпа непрерывного спектра) и LEDs (линейка светодиодов). Можно выделить флажком один или сразу оба.
- Вместо того, чтобы нажимать кнопки MOVE fiber 1/2, MOVE FIBERS, SHIFT, px CCD, достаточно нажать ENTER в соответствующем поле.
- Можно одновременно запускать перемещения любого элемента, пока другие еще едут.
- Если нажать одновременно стрелочки Х и У будет ехать сразу по обеим координатам.
- set initial устанавливает в ноль только X и Y, не двигая фокус и зеркало.
- Добавлена кнопка вызова программы управления светодиодами и лампами LEDs menu
- Управление фокусами обоих микроскопов вынесено в отдельное меню (рис 12), запускаемое от кнопки **focusing**. Из этого меню есть возможность двигать фокус стрелочками с клавиатуры, зарезервированы поля для автофокусировки.
- Временно убрано поле **ShiftY** (пока не проверены на телескопе смещения) и управление переменным движением (будет вынесено в отдельное меню)
- Убрано управление яркостью крестов за неимением оных.

## 6.2 Положение зеркала

При любом изменении положения зеркала обновляется файл d:\scorpio.cfg\mirros.pos в который записывается одно слово, соответственно FIBERS, FIELD или GO. Этот файл планируется использовать для обмена с программой гидирования.

## 6.3 Управление гидирующей ПЗС

В декабре 2010 старый TV-подсмотр был заменен на новую систему с ПЗС матрицей. Новый подсмотр позволяет уверенно гидировать по более слабым объектам. Ориентировочно, фотометрический предел улучшился на 1 зв. величину, точные измерения пока провести не удалось, в связи с отсутствием нормальной погоды. Отображаемая картинка несколько отличается от той, что давал старый подсмотр. Управление подсмотром сейчас производится из отдельной программы, запускаемой от иконки N748v1.05 на рабочем столе rare.sao.ru. Там довольно много параметров, рекомендуются те настройки, что показаны на рисунке 13. Если сигнал слишком сильный (яркая звезда-стандарт и т.п.) - рекомендуется уменьшить параметры "Усиление" и "Ночной режим". Если сигнал слабый – установить "Усиление" =max (+23.9 dB), а параметр умножения "Ночной режим" можно увеличить, но не слишком сильно (рекомендуемый диапазон: 2-8), так как иначе слишком замедляется частота отображения.

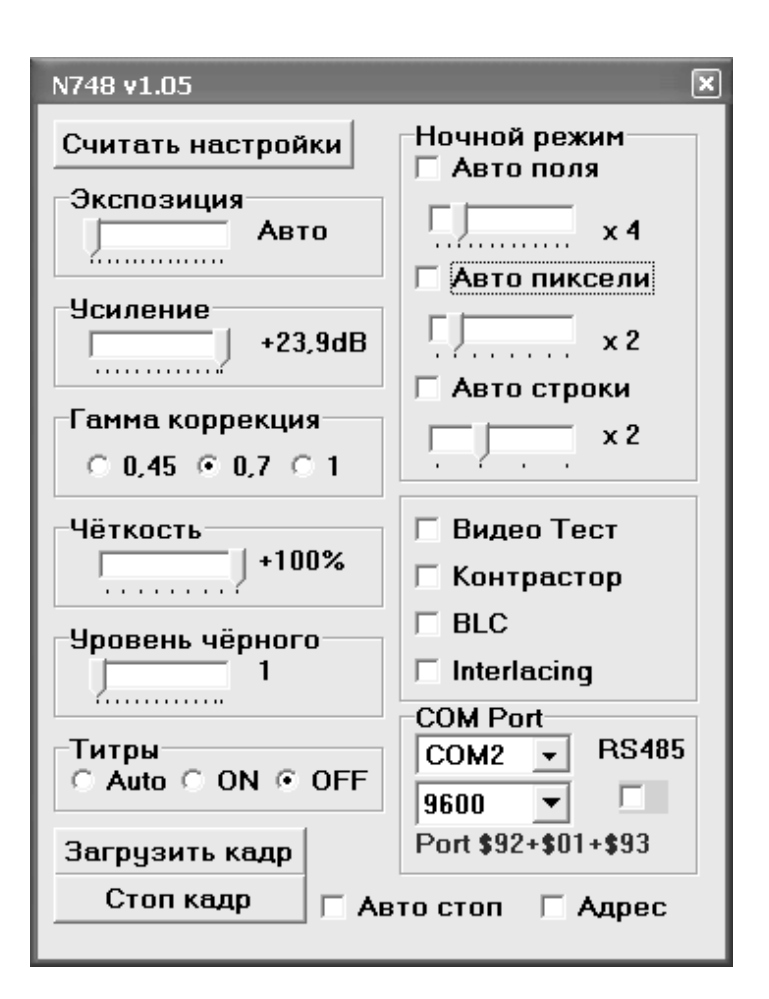

Рис. 13: Меню управления SCORPIO-2 с новой платформой

## 7 Конфигурационные файлы

Всю информацию о путях, параметрах ПЗС и платформы, об экспозициях, СОМпортах платформы и ИФП, нумерации ночей - (т.е. о том, что идентично со старым спектрографом), программа берет из старого параметрического файла d:\scorpio.cfg\remote.cfg, оставляя без изменения все, что относится только к старому прибору.

Кроме remote.cfg, в папке d:\scorpio.cfg есть еще следующие параметрические файлы:

#### scorpio-2.cfg – параметры спектрографа

Здесь указаны номер COM-порта, положение устройств, которые не всегда отмечаются концевиками и датчиками Холла: маска на щель - MASKS, ширина щели (в arcsec) - SLIT WIDTH, позиция каретки - CARRIAGE (здесь 0= IFU, 1=LONG SLIT, 2=IMAGE, 3=MULTISLIT) и положение анализаторов - ANALYSERS (0=hole, 1=LAMBDA/2, 2=LAMBDA/4, 3=POLAROID). Файл перезаписывается, если данные устройства перемещались. В остальных случаях программа ориентируется на данные опроса микропроцессоров.

Кроме того, здесь же хранятся имена установленных фильтров, решеток и ИФП, опорные значения фокусов коллиматора и камеры, а также информация о последней конфигурации режимов (фильтр для "IMAGES", ширина щели и решетки в моде "SLIT" и т.д.).

Файл конфигурации перезаписывается каждый раз при любых изменений положения устройств прибора. При этом предыдущая версия сохраняется в файл SCORPIO-2.cfg\_bak.

Пример файла scorpio-2.cfg

| SCORPIO-2 configuratio | n: Tue | Feb | 15 | 10:05:38 | 2011 |
|------------------------|--------|-----|----|----------|------|
|------------------------|--------|-----|----|----------|------|

| COM POR  | КΤ :        | 6      |             |                 |            |          |                 |          |             |          |             |
|----------|-------------|--------|-------------|-----------------|------------|----------|-----------------|----------|-------------|----------|-------------|
| MASKS    | :           | 6      |             |                 |            |          |                 |          |             |          |             |
| SLIT WI  | DTH :       | 1.0    |             |                 |            |          |                 |          |             |          |             |
| CARRIAG  | E :         | 2      |             |                 |            |          |                 |          |             |          |             |
| ANALYSE  | IRS :       | 0      |             |                 |            |          |                 |          |             |          |             |
| CAMERA   | FOCUS REF:  | 2.4    | 5           |                 |            |          |                 |          |             |          |             |
| COLLIM   | FOCUS REF:  | 2.8    | 5           |                 |            |          |                 |          |             |          |             |
|          | IFP:        | I FP 7 | 51          |                 |            |          |                 |          |             |          |             |
| SLIT     | POSITION:   | 519    | .8          |                 |            |          |                 |          |             |          |             |
|          |             |        | filters a   | und grisms in w | heels      |          |                 |          |             |          |             |
| 1        |             | 0      | 1           | 2               | 3          | 4        | 5               | 6        | 7           | 8        | 9           |
| +-       |             | - +    | +           | +               | +          | +        | +               | +        | +           | +        | +           |
| WHEEL 1: | hol         | e:     | #76B:       | #77B:           | #80B:      | AC6715:  | AC6730:         | #81B:    | AC6760:     | IFP663:  | AC6775:     |
| WHEEL 2: | hol         | e:     | hole:       | В:              | V :        | R :      | Ι:              | hole:    | #78B:       | #79B:    | hole:       |
| WHEEL 3: | hol         | e:     | WOLLASTON:  | hole:           | hole:      | hole:    | hole:           | hole:    | hole:       | hole:    | hole:       |
| WHEEL 4: | hol         | e: V   | PHG940@600: | hole:VPH        | G1200@540: | hole:VPH | HG 2300 @5 20 : | hole:VPH | IG3000@400: | hole:VPH | IG1800@660: |
| MOE      | DES SETTING | s      |             |                 |            |          |                 |          |             |          |             |
| MOD      | DE IMAGES : | 10     |             |                 |            |          |                 |          |             |          |             |
| М        | ODE SLIT :  | 2      | : 1 : 0     |                 |            |          |                 |          |             |          |             |
|          | MODE POL :  | 4      | : 1 : 0     |                 |            |          |                 |          |             |          |             |
|          | MODE IFP :  | 2      |             |                 |            |          |                 |          |             |          |             |

filters-2.cfg – список фильтров с фокусировочными поправками. В отличии от старого варианта, здесь есть дополнительный столбец Wheel (1-4) к котором через запятую указаны номера турелей в которую фильтр предполагается устанавливать. Это сделано для удобства, чтобы программа не предлагала интерференционные фильтры для 3-й турели и т.д.

gratings-2.cfg – список решеток с параметрами.

ifp-2.cfg – список ИФП с параметрами.

adapter-2.cfg – текущее состояние платформы. Файл перезаписывается каждый раз при любых изменений положения микроскопов или зеркала. При этом предыдущая версия сохраняется в файл adapter-2.cfg\_bak.

Пример файла adapter-2.cfg

# ADAPTER-2 MAIN CONFIGURATION: Sun Mar 18 23:17:44 2012

```
COM PORT:
               4
# == Fibers positions [mm]
Y1 current:
                1.00
X1 current:
               25.00
Y2 current:
                3.43
X2 current:
               26.33
F1 current:
                2.00
F2 current:
                6.52
# == LIMITS [mm]
  Y1 limit:
               21.00
   X1 limit:
               51.00
   Y2 limit:
               21.00
   X2 limit:
               51.00
  F1 limit:
                9.72
  F2 limit:
                9.72
# == FLAT TYPES (1 = set)
     QUARTZ: 0
       LEDS: 1
# == Speed (reserved fields)
   XY Speed:
                   0
   F1 Speed:
                   0
                   0
   F2 Speed:
```

Поля для кодов скоростей зарезервированы, но пока не используются.

## 8 Автофокусировка и поправки фокуса

По умолчанию, в меню управления фокусом коллиматора стоит галочка AutoCol. При этом при каждой смене элементов в пучке проверяется, какое значение фокуса коллиматора соответствует текущая конфигурация:

$$F_{col} = F_{ref} + F_{analysers} + F_{filters} + F_{gratings} + F_{ifp}$$

где, *F<sub>ref</sub>* - фокус коллиматора "на щель".

В конфигурационных файлах filters-2.cfg, ifp-2.cfg указаны поправки  $F_{filters}$ , а в gratings-2.cfg –  $F_{gratings}$ . В данный момент для ИФП указана поправка фокуса "0", а для фильтров - только те, что были непосредственно измерены (широкополосные и нескоторые интерференционные).

Конфигурационный файл analysers-2.cfg содержит поправки фокуса *F<sub>analysers</sub>*, которые имеют заметную зависимость от длины волны. Поэтому для каждого из анализаторов поляризации можно указать разную поправку для указанных фильтров и решеток.

Коррекция фокуса выполняется, если текущее значение отличается от расчетного более чем на 0.05 мм. Этот порог прописан в процедуре scorpio-2\CHECK\_FOCUS\_COL.PRO:

#### D\_foc=0.05 ; требуемая точность установки

# 9 Возможные неисправности и способы их устранения

| Неисправность                                                                                                    | Причина                                                                                                    | Способ устранения                                                                                                    |
|----------------------------------------------------------------------------------------------------|----------------------------------------------------------------------------------------------------|----------------------------------------------------------------------------------------------------|
| В меню управления узла-<br>ми спектрографа отсутству-<br>ет индикация текущего по-<br>ложения турелей и подви-<br>жек                                                                                                    | Нет связи с прибором                                                                                                    | Проверить наличие электропита-<br>ния на спектрографе (через уда-<br>ленный доступ к розетке). Прове-<br>рить, правильный ли СОМ-порт<br>указан в конфигурационном фай-<br>ле.                                                                                                    |
| При запуске экспозиций в<br>окне CCDserver сообщения<br>об ошибке (отсутствие пита-<br>ния или связи с контролле-<br>ром) и/или не работает счет-<br>чик времени экспозиции                                                                                                    | Сбой контроллера ПЗС                                                                                                    | Нажать STOP (меню Exposure<br>Control), далее - "Initialization<br>CCD"                                                                                                    |
| В накопленном файле все<br>значения интенсивностей<br>равны 100. Температура<br>ПЗС (Tccd) более чем на 1<br>градус отличается от -130.                                                                                                    | Сбой контроллера ПЗС                                                                                                    | Провести инициализацию контро-<br>лера кнопкой "Initialization CCD"                                                                                                    |
| Программа поиска звезд по-<br>казывает неправильные ко-<br>ординаты телескопа. При<br>фокусировке телескопа про-<br>грамма анализа изображе-<br>ний говорит что все зна-<br>чения фокуса одинаковые.<br>В FITS-шапку записывают-<br>ся неправильные координа-<br>ты и метеопараметры | <ol> <li>Сбой программы создания файла параметров телескопа bta_write на tb.sao.ru<br/>(перезагрузка сервера и т.п.)</li> <li>Сбой сервере управления<br/>телескопом на rare.sao.ru</li> </ol> | <ol> <li>Кликнуть на иконку bta_write<br/>на рабочем столе lena.sao.ru<br/>ИЛИ Напрямую запустить пакет<br/>d:/scorpio.cfg/bta_write.bat ИЛИ<br/>перезагрузить компьютер lena.</li> <li>Закрыть окно программы<br/>controlBTA (терминал с иконкой<br/>– фотографией БТА), заново<br/>запустить программу controlBTA<br/>кликнув на иконку на рабочем<br/>столе rare.sao.ru</li> </ol> |
| "Вылетает" программа ви-<br>зуализации снятых экспози-<br>ций                                                                                                    | Программный сбой                                                                                                    | Кликнуть на иконку View_AP на рабочем столе LENA                                                                                                    |